## PANDUAN MEMBUAT SESI KAUNSELING MENGGUNAKAN SPMP

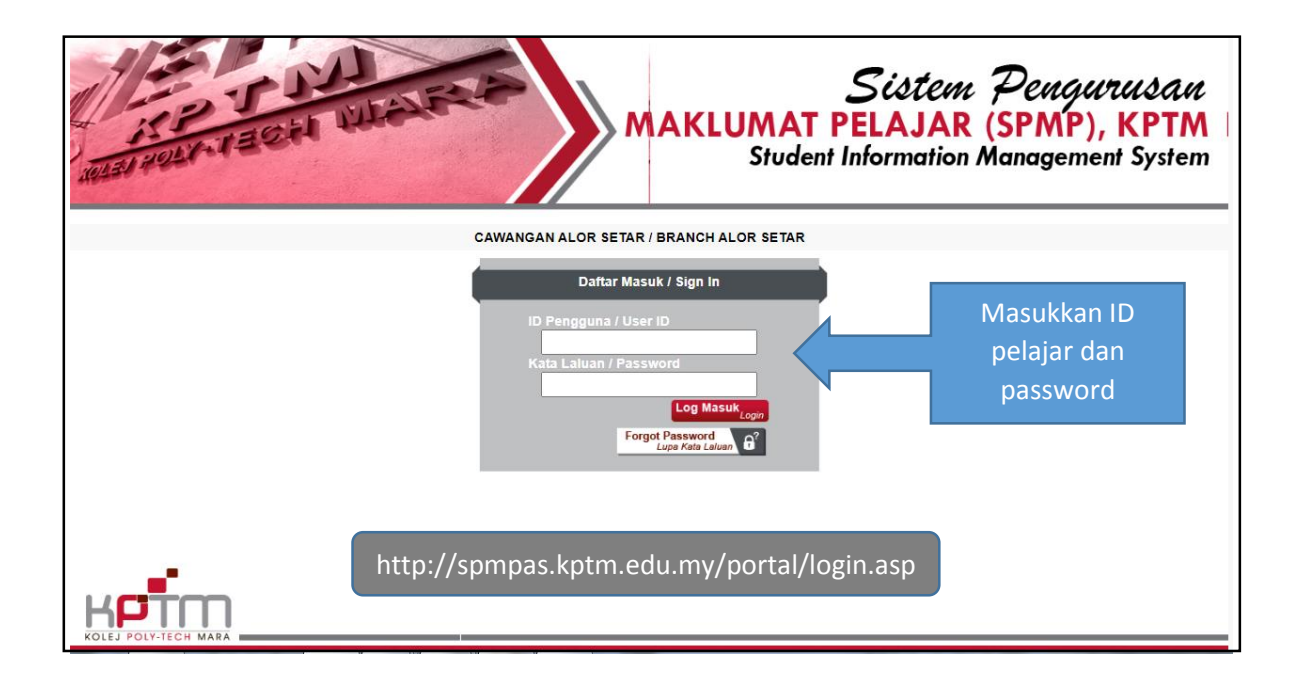

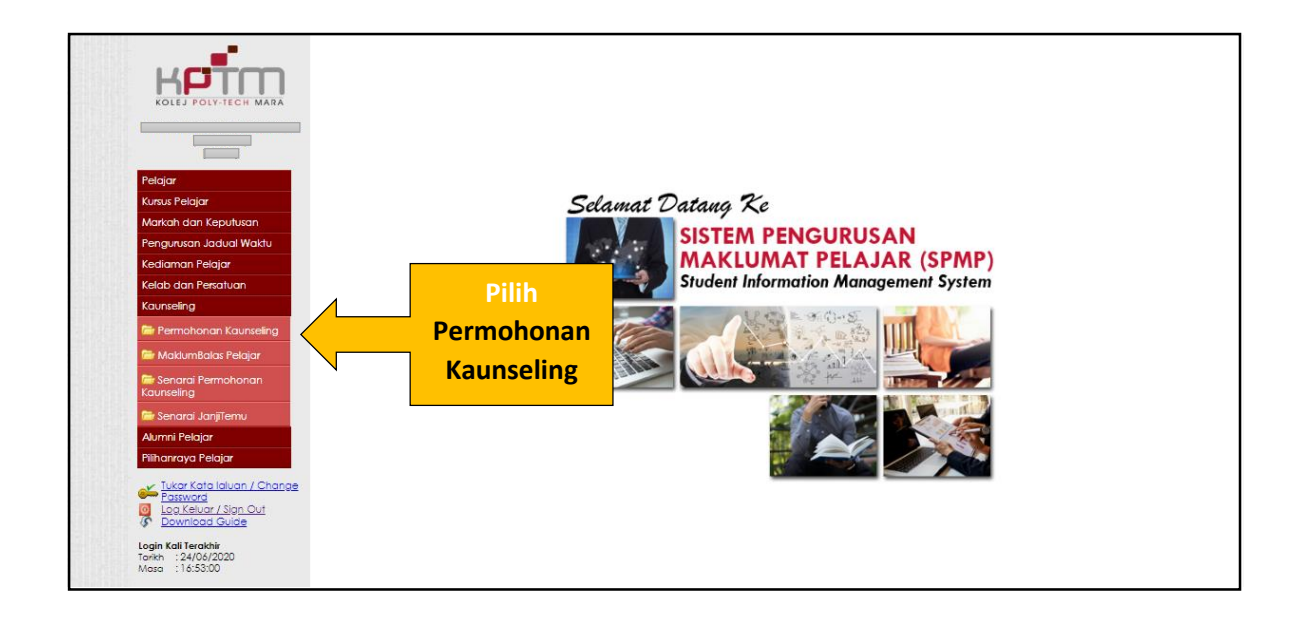

| Pergolana Kauseing                                                                                                    | Perromadike<br>Madike<br>Person         Sila pilih Jenis Klien           Name<br>Name Vie<br>No. KP/ Derito<br>Collect         Image: Collect<br>Model Vie<br>Processory         Image: Collect<br>Processory           No. KP/ Derito<br>No. KP/ Derito<br>Collect         Image: Collect<br>Processory         Image: Collect<br>Processory         Image: Collect<br>Processory           Support         Sila Pilih / Pieste Choose         Image: Collect<br>Processory         Image: Collect<br>Processory           Model work         Sila Pilih / Pieste Choose         Image: Collect<br>Processory         Image: Collect<br>Processory           Model work         Sila Pilih / Pieste Choose         Image: Collect<br>Processory         Image: Collect<br>Processory           Senard Hilling Sesi Janjilemu         Sila Pilih / Pieste Choose         Image: Collect<br>Processory | No.Hp<br>Ho No.<br>Program<br>Programme                                  | _ SOSIAL             |                           |
|----------------------------------------------------------------------------------------------------|----------------------------------------------------------------------------------------------------|--------------------------------------------------------------------------|----------------------|---------------------------|
| Si Maitumbala: Pelajar<br>Si Senara Permohonan<br>Kaunseing<br>Si Senara Janjilemu<br>Aumri Pelajar<br>Pilihannaya Pelajar<br>Litat Kata Jaluan / Change<br>Senarada<br>Di Jan Kenar Japa Dut | Appointment Sealon  E Turbh Moo No Dob So                                                                                                    | n Mala Masa Tamat<br>Tana bal Iana                                       | takasi<br>kecatian s | Filh<br>lekc <sup>7</sup> |
| Countoad Suide<br>Login Kall Frenkler<br>Foren : 24/06/200<br>Meso : 18/55/00                                                                                                    | Makumat Perujuk<br>Ketare Information<br>No. Stat<br>Stat No.<br>No.Tefeton<br>Felephone No.                                                                                                    | Nama Staf<br>Staff Name<br>Jabalan<br>Depatrient<br>Perokuan / Agreement |                      | ×                         |

|                                                                                                    | Nama Klien<br>Client Name<br>No.Matrik  |                           | i                       | a No.Hp<br>Hip No.<br>Program |                      |                             |
|----------------------------------------------------------------------------------------------------|-----------------------------------------|---------------------------|-------------------------|-------------------------------|----------------------|-----------------------------|
| Relation                                                                                                    | Matric No.<br>No. K/P/Passport          |                           |                         | Programme                     |                      |                             |
| Kursus Pelaiar                                                                                                    | IC / Passport No.<br>Jenis Klien        |                           |                         |                               | 4                    | <b>T</b> = ( () = = = 1 = 1 |
| Markah dan Kenutusan                                                                                                    | Type of client                          | SILA FILH / FLEASE CHOOSE | v                       |                               |                      | Пск (/) pada Isi            |
| Pengurusan Jadual Waktu                                                                                                    | lsu yang dibincangkan                   | AKADEMIK                  | DISIPLIN                | PERIBADI                      | 🗆 SOSIAL             | vang dibincangk             |
| Kediaman Pelajar                                                                                                    | Maklumat Kaunselina                     |                           |                         |                               |                      |                             |
| Kelab dan Persatuan                                                                                                    | counseling Information                  |                           |                         |                               |                      |                             |
| Kaunseling                                                                                                    | Nama Kaunselor                          | LA PILIH / PLEASE CHOOSE  | ~                       |                               |                      |                             |
| 🗁 Permohonan Kaunseling                                                                                                    | Senarai Pilihan Sesi Janj               | itemu                     |                         |                               |                      |                             |
| 🗁 MaklumBalas Pelajar                                                                                                    | Appointment Session                     |                           |                         |                               |                      |                             |
| 📁 Senarai Permohonan<br>Kaunseling                                                                                                    | Bil<br>No                               | Tarikh<br>Date            | Masa Mula<br>Start Time | Masa Tama<br>End Time         | t Lokasi<br>Location | Pilih<br>Select             |
| 🗁 Senarai JanjiTemu                                                                                                    |                                         |                           |                         |                               |                      |                             |
| Alumni Pelajar                                                                                                    |                                         |                           |                         |                               |                      |                             |
|                                                                                                    |                                         |                           |                         |                               |                      |                             |
| Pilihanraya Pelajar                                                                                                    |                                         |                           |                         |                               |                      |                             |
| Piliharraya Pelajar       Likar Kata laluan / Change       Password       Log Keluar / Sign Out       Download Guide                                                                                                    |                                         |                           |                         |                               |                      |                             |
| Diharraya Pelajar           Likar Kata laluan / Change           Bassuadi           @ Log Keluar / Sign Out           * Download Guide           Login Kell Terakhir           Terkin : 24/06/2020           Masa: 1:63:300 | Maklumat Perujuk<br>Referer Information |                           |                         |                               |                      | -                           |

|                                                                                                    | Sila pilih Nama                        | اسدا No.Hp<br>Hp No.<br>Program<br>Programme                             |          |        |
|----------------------------------------------------------------------------------------------------|----------------------------------------|--------------------------------------------------------------------------|----------|--------|
| Pelajar<br>Kursus Pelajar                                                                                                    | Kauliselui                             |                                                                          |          |        |
| Markah dan Keputusan<br>Pengurusan Jadual Waktu                                                                                                    | angkan 📄 📄 DisiPLIN                    | PERIBADI                                                                 | SOSIAL   |        |
| Kediaman Pelajar Maklumat Kau<br>oounseling Inform                                                                                                    | nation                                 |                                                                          |          |        |
| Kaunseling Nama Kaunsel                                                                                                    | SILA PILIH / PLEASE CHOOSE             |                                                                          |          |        |
| 🗁 Permohonan Kaunseling Senarai Pilihan                                                                                                    | Sesi Jo NURUL SHUHADA BINTI AMIR HASHM |                                                                          |          |        |
| Contraction Contraction Contra | Tarib Mara A                           | lula Mara Tamat                                                          | lokeri   | Path   |
| Er Senarai Permohonan No                                                                                                    | Date Start Tir                         | ne End Time                                                              | Location | Select |
| 🖆 Senarai JanjiTemu                                                                                                    |                                        |                                                                          |          |        |
| Alumni Pelajar<br>Pilihanraya Pelajar                                                                                                    |                                        |                                                                          |          |        |
| ✓ <u>Tukar Kata laluan / Change</u> <u>Tastward</u> <u>Lag keluar / Sign Cut</u> <u>Download Guide</u>                                                                                                    |                                        |                                                                          |          |        |
| Login Kali Terakhir<br>Tarikh : 24/06/2020 Maklumat Peru<br>Masa : 16:53:00 Referer Informat                                                                                                    | ju <b>k</b><br>on                      |                                                                          |          | -      |
| No.Staf<br>Staf No.<br>No.Telefon<br>Telephone No.                                                                                                    |                                        | Nama Staf<br>Staff Name<br>Jabatan<br>Department<br>Perakuan / Agreement |          |        |

| Petajar<br>Kurus Pelajar<br>Markoh dan Keputusan<br>Pengurusan Jadua Waktu<br>Kadiaman Pelajar<br>Kelab dan Persatuan<br>Kaunseling<br>Per Permohonan Kaunseling<br>Per Permohonan Kaunseling | Permohonan K<br>Nar<br>Cile<br>No.<br>No.<br>No.<br>No.<br>No.<br>No.<br>No.<br>No.                                        | apilih Taril<br>Janjitem               | kh Sesi<br>Iu                                                                | No.Hp (<br>No No.<br>Program<br>Fragramme | Sosial                                                |       |  |
|----------------------------------------------------------------------------------------------------|----------------------------------------------------------------------------------------------------|----------------------------------------|------------------------------------------------------------------------------|-------------------------------------------|-------------------------------------------------------|-------|--|
| 🔤 Makombalar Hagar                                                                                                    | Bil                                                                                                    | Tarikh                                 | Masa Mula<br>Slad Tane                                                       | Masa Tamat                                | Lokasi                                                | Pilih |  |
| Kaunseling                                                                                                    | 95                                                                                                    | 31/01/2019                             | 14:30                                                                        | 15:30                                     | BILIK KAUNSELOR                                       | 0 ^   |  |
| 🚍 Sanarai JaniTamu                                                                                                    | 96                                                                                                    | 14/02/2019                             | 14:30                                                                        | 15:30                                     | BILIK KAUNSELOR                                       | ŏ     |  |
| Senara sanjiremo                                                                                                    | 97                                                                                                    | 14/02/2019                             | 15:30                                                                        | 16:30                                     | BILIK KAUNSELOR                                       | Ō     |  |
| Alumni Pelajar                                                                                                    | 98                                                                                                    | 15/02/2019                             | 9:30                                                                         | 10:30                                     | BILIK KAUNSELOR                                       | 0     |  |
| Pilihanraya Pelajar                                                                                                    | 99                                                                                                    | 22/02/2019                             | 11:30                                                                        | 12:30                                     | BILIK KAUNSELOR                                       | 0     |  |
|                                                                                                    | 100                                                                                                    | 25/02/2019                             | 10:30                                                                        | 11:30                                     | BILIK KAUNSELOR                                       | 0     |  |
|                                                                                                    | 101                                                                                                    | 01/03/2019                             | 15:30                                                                        | 16:00                                     | BILIK KAUNSELOR                                       | 0     |  |
| Tukar Kata laluan / Change                                                                                                    | 100                                                                                                    | 01/02/2019                             | 16:30                                                                        | 17:00                                     | BILIK KAUNSELOR                                       | 0     |  |
| Log Keluar / Change                                                                                                    | 102                                                                                                    | 01/00/2017                             |                                                                              |                                           |                                                       | 0     |  |
| Tukar Kata laluan / Change     Password     Log Keluar / Sign Out     Download Guide                                                                                                    | 102                                                                                                    | 17/04/2019                             | 11:30                                                                        | 12:30                                     | BILIK KAUNSELOR                                       | õ _   |  |
| Lukar Kata laluan / Change<br>Password<br>Log Keluar / Sign Out<br>Download Gulde                                                                                                    | 102<br>103<br>104                                                                                                    | 17/04/2019<br>07/07/2020               | 11:30<br>9:30                                                                | 12:30<br>10:15                            | BILIK KAUNSELOR<br>BILIK KAUNSELOR                    | 0     |  |
| ✓ <u>Ukor Kata laluan / Change</u> Pasward     Log Keluar / Sign Out     Ø <u>Download Guide</u> Login Kali Teakhir     Tarkhi: 22/06/2020     Mera:: 10:37:00                                | 102<br>103<br>104<br>105<br>Maklumat Perujuk<br>Referer Information                                                        | 07/07/2020<br>07/07/2020<br>09/07/2020 | 11:30<br>9:30<br>16:00                                                       | 12:30<br>10:15<br>15:30                   | BILIK KAUNSELOR<br>BILIK KAUNSELOR<br>BILIK KAUNSELOR | 000   |  |
| ✓ Takker Kata (alkan / Change<br>✓ Takker Kata (alkan / Change<br>Iso Kelivar / Sign Cut<br>Ø Downicaa Csuise<br>Lega Kati Teachér<br>Tanin : 27/06/200<br>Meze : 10/37/00                    | 102<br>103<br>104<br>105<br>Maklumat Perujuk<br>Referre Information<br>No.Staf<br>Staff No.<br>No.Telefon<br>Telephone No. | 07/04/2019<br>07/07/2020<br>09/07/2020 | 11:30<br>9:30<br>15:00<br>) Name Staf<br>Staff Name<br>Jabatan<br>Department | 12:30<br>10:15<br>15:30                   | BUUK KAUNSELOR<br>BUUK KAUNSELOR<br>BUUK KAUNSELOR    |       |  |

| KOLEJ POLY-TECH MARA                                                                                                    | Nama Klien     Client Name                                                                                              |                                                                                                    |               | No.Hp<br>Hp No.           |                                                                                                    |        |
|----------------------------------------------------------------------------------------------------|----------------------------------------------------------------------------------------------------|----------------------------------------------------------------------------------------------------|---------------|---------------------------|----------------------------------------------------------------------------------------------------|--------|
|                                                                                                    | No.Matrik<br>Matrio No.                                                                                                 |                                                                                                    |               | Program Programme         |                                                                                                    |        |
| Pelajar                                                                                                    | No. K/P/Passport                                                                                                    | 2                                                                                                    |               |                           |                                                                                                    |        |
| Kursus Pelajar                                                                                                    | Jenis Klien                                                                                                    | 01-DATANG SENDIRI                                                                                                    | <b>v</b> )    |                           |                                                                                                    |        |
| Markah dan Keputusan                                                                                                    | Type of client                                                                                                    |                                                                                                    |               |                           |                                                                                                    |        |
| Pengurusan Jadual Waktu                                                                                                    | Isu yang dibincang<br>/ssues                                                                                            | kan 🗹 AKADEMIK                                                                                                    | DISIPLIN      | PERIBADI SOSI             | IAL                                                                                                    |        |
| Kediaman Pelajar                                                                                                    | Maklumat Kaunseli                                                                                                    | na                                                                                                    |               |                           |                                                                                                    |        |
| Kelab dan Persatuan                                                                                                    | counseling Informatio                                                                                                   | n                                                                                                    |               |                           |                                                                                                    |        |
| Kaunseling                                                                                                    | Nama Kaunselor                                                                                                    | NURUL SHUHADA BINTI AMIR HASH                                                                                                    | HM 💙          |                           |                                                                                                    |        |
| 🗁 Permohonan Kaunselina                                                                                                    | Separal Piliban Seci                                                                                                    | lanitemu                                                                                                    |               |                           |                                                                                                    |        |
| 🚍 MaklumPalar Polaiar                                                                                                    | Appointment Session                                                                                                    | Junjiemo                                                                                                    |               |                           |                                                                                                    |        |
|                                                                                                    | Ba                                                                                                    | Tarikh                                                                                                    | Masa Mula     | Masa Tamat                | Lokasi                                                                                                    | Pilih  |
|                                                                                                    | No                                                                                                    | Date                                                                                                    | Start Time    | End Time                  | l and the second second second second second second second second second second second second second second se                              |        |
| 🗁 Senarai Permohonan<br>Kaunselina                                                                                                    | 95                                                                                                    | 31/01/2019                                                                                                    | 14:30         | 15:30                     | BLIK KAUNSELOR                                                                                                    | Jeleer |
| Kaunseling                                                                                                    | 95<br>96                                                                                                    | 31/01/2019<br>14/02/2019                                                                                                    | 14:30         | 15:30                     |                                                                                                    |        |
| 🦮 Senarai Permohonan<br>Kaunseling<br>🗁 Senarai JanjiTemu                                                                                                    | 95<br>96<br>97                                                                                                    | 31/01/2019<br>14/02/2019<br>14/02/2019                                                                                                    | 14:30         | 15:30                     | AUNSELOR<br>AUNSELOR<br>AUNSELOR                                                                                                    |        |
| 🖶 Senarai Permohonan<br>Kaunseling<br>🚰 Senarai JanjiTemu<br>Alumni Pelajar                                                                                                    | 95<br>96<br>97<br>98                                                                                                    | 31/01/2019<br>14/02/2019<br>14/02/2019<br>15/02/2019                                                                                                   | Tokar         | Dongokuon                 | BILK KAUNSELOR<br>AUNSELOR<br>AUNSELOR<br>AUNSELOR                                                                                          |        |
| E Senarai Permohonan<br>Kaunseling<br>Senarai JanjiTemu<br>Alumni Pelajar                                                                                                    | 95<br>96<br>97<br>98<br>99                                                                                              | 31/01/2019<br>14/02/2019<br>14/02/2019<br>15/02/2019<br>22/02/2019                                                                                     | Tekar         | Pengakuan                 | BILIK KAUNSELOR<br>AUNSELOR<br>AUNSELOR<br>AUNSELOR<br>AUNSELOR                                                                             |        |
| Ier Senara Pernohonan<br>Kaunseling<br>Ier Senarai JanjiTemu<br>Alumni Pelajar<br>Pilihanraya Pelajar                                                                                                    | 95<br>96<br>97<br>98<br>99                                                                                              | 31/01/2019<br>14/02/2019<br>14/02/2019<br>15/02/2019<br>22/02/2019<br>22/02/2019                                                                       | Tekar         | Pengakuan                 | BLIK KAUNSELOR<br>AUNSELOR<br>AUNSELOR<br>AUNSELOR<br>AUNSELOR<br>AUNSELOR<br>AUNSELOR                                                      |        |
| IIII Senara Permohonan<br>Kaunseling<br>IIII Senarai JanjiTemu<br>Alumni Pelajar<br>Pilhanraya Pelajar                                                                                                    | 95<br>96<br>97<br>98<br>99<br>100<br>101                                                                                | 31/01/2019<br>14/02/2019<br>14/02/2019<br>15/02/2019<br>22/02/2019<br>25/02/2019<br>01/03/2019                                                         | Tekar         | n Pengakuan               | AUNSELOR<br>AUNSELOR<br>AUNSELOR<br>AUNSELOR<br>AUNSELOR<br>AUNSELOR<br>AUNSELOR<br>AUNSELOR                                                |        |
| <ul> <li>Senara Pernohonan<br/>Kaunseing</li> <li>Senarai JanjiTemu<br/>Alumni Pelajar</li> <li>Pilhanraya Pelajar</li> <li><u>Tukor Kata Jaluan / Chang</u><br/>Pasword</li> </ul>                                                                                                    | 95<br>96<br>97<br>98<br>99<br>100<br>101<br>102                                                                         | 31/01/2019<br>14/02/2019<br>14/02/2019<br>15/02/2019<br>22/02/2019<br>25/02/2019<br>01/03/2019<br>01/03/2019                                           | Tekar         | Pengakuan<br>Ilah selesai | AUNSELOR<br>AUNSELOR<br>AUNSELOR<br>AUNSELOR<br>AUNSELOR<br>AUNSELOR<br>AUNSELOR<br>AUNSELOR<br>AUNSELOR                                    |        |
| Senara Pernohonan<br>Kauneing<br>Senarai JanjiTemu<br>Aumni Pelajar<br>Pilhanraya Pelajar<br><u>Tukor Kata Jaluan / Chang</u><br><u>Lag Ketur/Sign Out</u>                                                                                                    | 95<br>96<br>97<br>98<br>99<br>100<br>101<br>102<br>103                                                                  | 31/01/2019<br>14/02/2019<br>14/02/2019<br>22/02/2019<br>22/02/2019<br>22/02/2019<br>01/03/2019<br>01/03/2019<br>01/03/2019                             | Tekar<br>sete | Pengakuan<br>Ilah selesai | AUNSELOR<br>AUNSELOR<br>AUNSELOR<br>AUNSELOR<br>AUNSELOR<br>AUNSELOR<br>AUNSELOR<br>AUNSELOR<br>AUNSELOR<br>AUNSELOR                        |        |
| Senara Fernohonan<br>Kaunseling<br>Senarai JanjiTemu<br>Alumni Pelajar<br>Pilihanraya Pelajar<br><u>Vikar Kata Isluan / Chang</u><br><u>Log Keluar / Sjan Out</u><br><u>Download Guide</u>                                                                                                    | 95<br>96<br>97<br>98<br>99<br>100<br>101<br>102<br>103<br>104                                                           | 31/01/2019<br>14/02/2019<br>15/02/2019<br>22/02/2019<br>22/02/2019<br>21/02/2019<br>01/03/2019<br>01/03/2019<br>07/07/2020                             | Tekar<br>sete | Pengakuan<br>Pah selesai  | AUNELOR<br>AUNELOR<br>AUNELOR<br>AUNELOR<br>AUNELOR<br>AUNELOR<br>AUNELOR<br>AUNELOR<br>AUNELOR<br>AUNELOR<br>AUNELOR<br>AUNELOR            |        |
| Menara Fernohonan     Kaunseling     Senarai JanjiTemu     Aurmi Pelajar     Pilhanraya Pelajar     Viteer Kata laluan / Chang     Saswala / Jan Out     Saswala / Jan Out     Constructed Salas     Loak Kelluar / Jajan Out     Coan Kall terakhi                                                                                                    | 95<br>96<br>97<br>98<br>99<br>100<br>101<br>102<br>103<br>104<br>105                                                    | 31/01/2019<br>14/02/2019<br>14/02/2019<br>12/02/2019<br>22/02/2019<br>23/02/2019<br>01/03/2019<br>01/03/2019<br>01/03/2019<br>01/03/2019<br>01/07/2020 | Tekar<br>sete | Pengakuan<br>Ilah selesai | AUNELOR<br>AUNELOR<br>AUNELOR<br>AUNELOR<br>AUNELOR<br>AUNELOR<br>AUNELOR<br>AUNELOR<br>AUNELOR<br>AUNELOR<br>AUNELOR<br>AUNELOR<br>AUNELOR |        |
| Schartz Vermotonom<br>Kounseling<br>Schartz John Termu<br>Aurmi Pelogar<br>Pithararaya Pelojar<br>Ukar Kata Jalvan / Chang<br>Tokar Kata Jalvan / Chang<br>Conscienced Relation<br>Konte Kata Jalvan<br>Konte Kata Jalvan<br>Konte Kata | 95<br>96<br>97<br>98<br>99<br>100<br>102<br>103<br>103<br>104<br>105<br><b>Moldumot Ferujuk</b><br>Referent Information | 31/01/2019<br>14/02/2019<br>14/02/2019<br>22/02/2019<br>22/02/2019<br>23/02/2019<br>01/03/2019<br>01/03/2019<br>01/03/2019<br>01/03/2019<br>07/07/2020 | Tekar<br>sete | Pengakuan<br>Iah selesai  | ELLIC CALVESCIE<br>AUMELOR<br>AUMELOR<br>AUMELOR<br>AUMELOR<br>AUMELOR<br>AUMELOR<br>AUMELOR<br>AUMELOR<br>AUMELOR<br>AUMELOR<br>AUMELOR    |        |